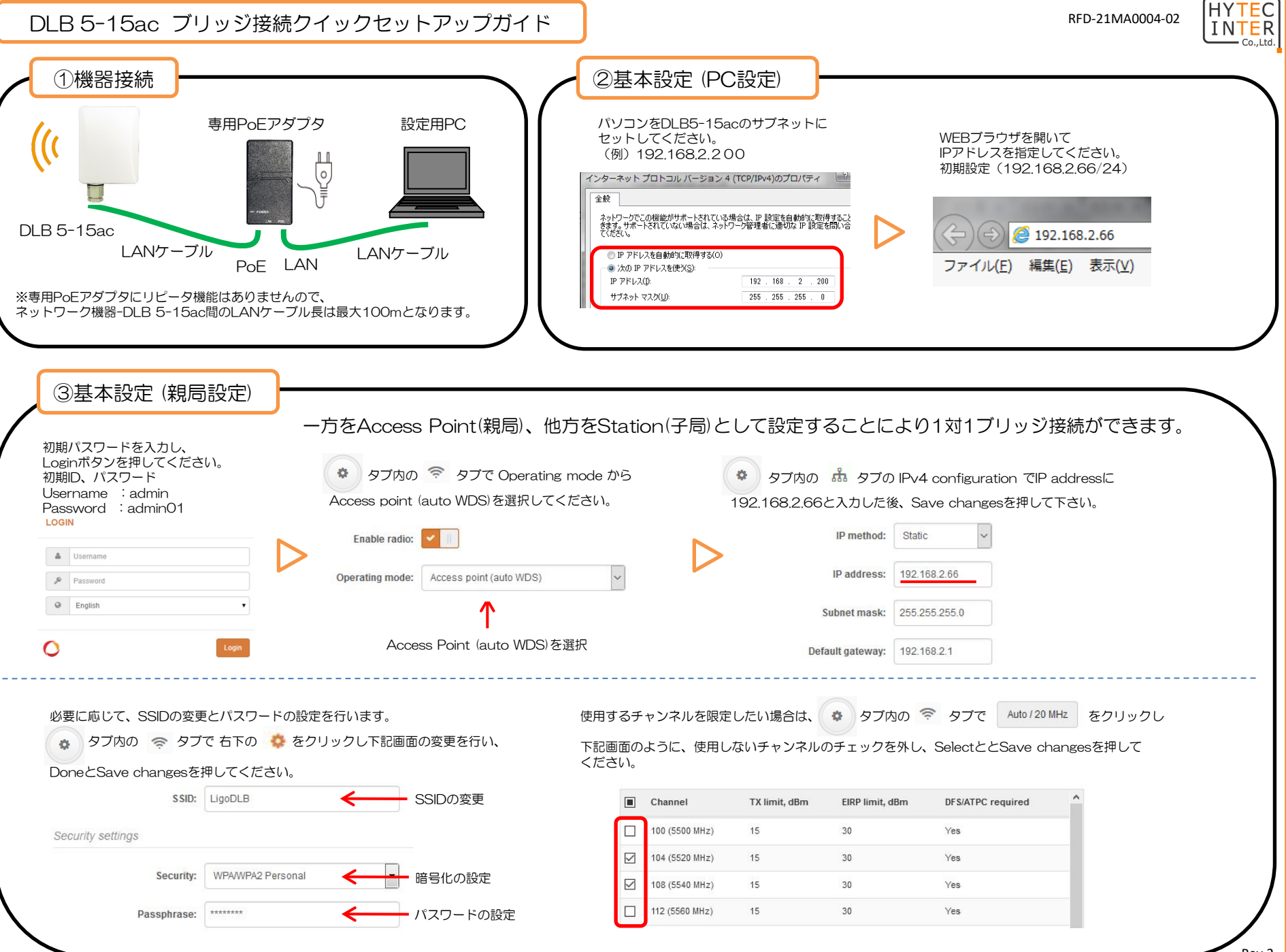

Rev.2

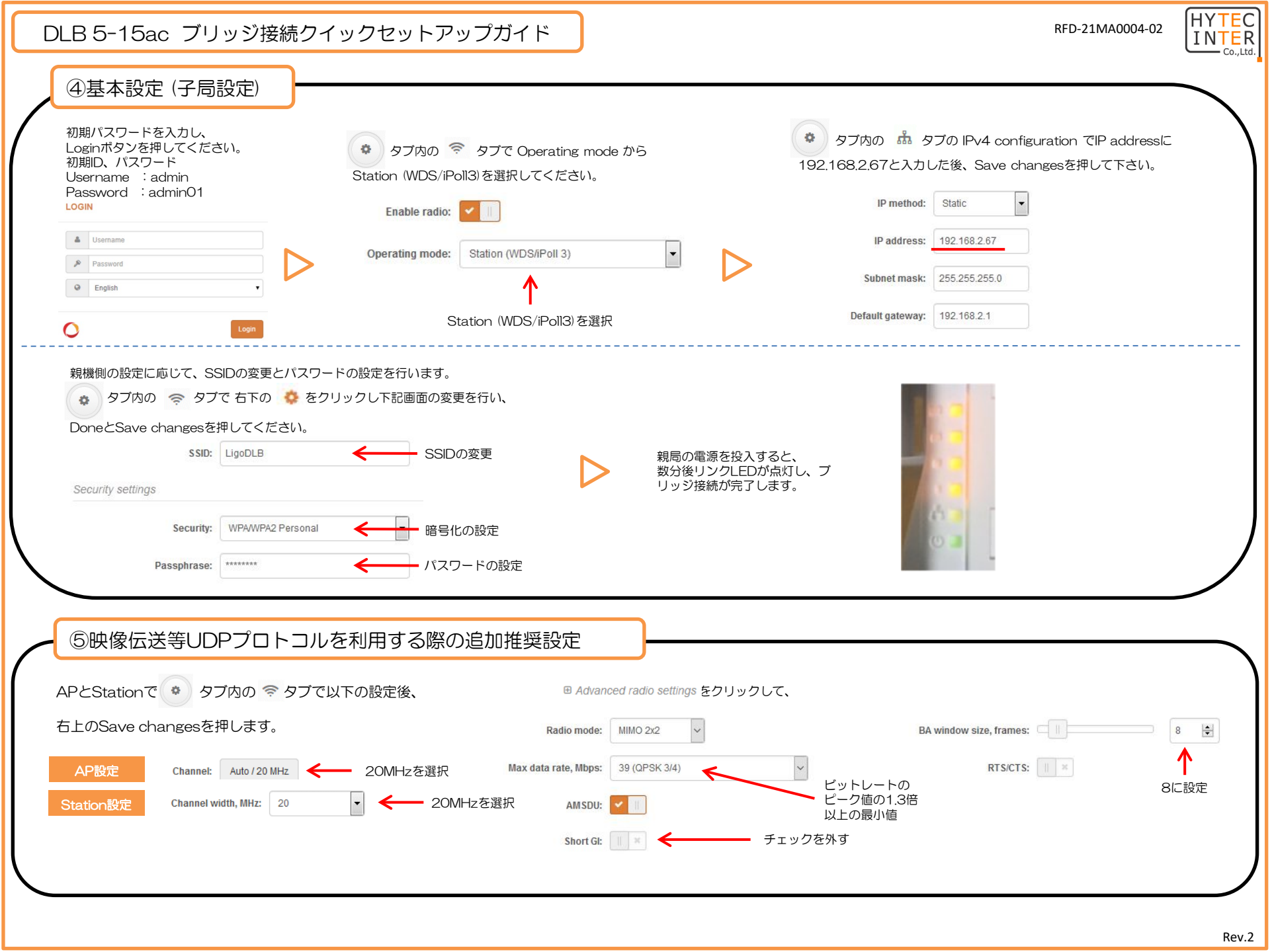

| DLB 5-15ac ブリッジ接続クイックセットアップガイド                                                                                  | RFD-21MA0004-02                                                   |   |
|----------------------------------------------------------------------------------------------------|-------------------------------------------------------------------|---|
| ⑥複数の子機を接続する構成の場合の推奨設定                                                                                           | ]                                                                 |   |
| 独自プロトコルのiPoll 3を使用することにより、各子機との通信が比較的均等なデータ通<br>各子機に監視カメラなど一定のデータレートの機器が接続された場合には、iPoll3の使用                     | 看信速度で行われるようになります。iPoll 3の設定は親機側のみで行います。<br>を推奨します。                |   |
| <ul> <li>タブ内の ◆ タブで Operating mode から     <li>Access point (iPoll 3)を選択してください。</li> </li></ul>                  | 注) iPoll 3はWiFiとは違った独自プロトコルであるため、<br>DLB5-15ac以外の製品と接続することはできません。 |   |
| Enable radio:                                                                                                   |                                                                   |   |
| Operating mode: Access point (IPOII 3) CE进行                                                                     |                                                                   |   |
| 一 ⑦他の無線LANからの干渉を低減する推奨設定                                                                                        |                                                                   |   |
| 他の無線LANの干渉を受け、期待した通信速度が得られない場合は、前記「⑤映像伝送等UDPプロトコルを利用する際の追加推奨設定」における、Short GIを外すことと、                             |                                                                   |   |
| BA window sizeを8に設定することで改善が期待できます。<br>また、前記「⑥複物の子機を接続する構成の場合の推接設定」のiPall 3の設定でも干渉低減を期待できる場合があります                |                                                                   |   |
|                                                                                                    |                                                                   |   |
| ⑧自動的に再起動をかけるPing Watchdogの設定                                                                                    |                                                                   |   |
| Ping Watchdogをイネーブルにすることで、ノイズ等の影響でDLB5-15acの通信が停止した場合、自動的に再起動がかかるようになります。<br>手動で再起動がかけにくい環境に設置する場合は、この設定を推奨します。 |                                                                   |   |
| タブ内の 🍕 タブの Ping Watchdogを選択します。                                                                                 |                                                                   |   |
| Ping watchdog                                                                                                   |                                                                   |   |
| Enable ping watchdog: イネーブルに設定 Pin                                                                              | g interval, min: 1 V Pingを送信する時間間隔の設定(分単位)                        |   |
| Host/IP address: 192.168.2.66 Ping fail c                                                                       | ount to reboot: 5 😫 ← 再起動がかかるまでのPingの回数                           |   |
| Test host/IP address: Test 相手側のIPアドレスを設定                                                                        |                                                                   |   |
| Save Changesを押すことでPing Watchdogが設定されます。この設定例の場合は、<br>Pingの応答がない場合は再起動がかります。                                     | 1分間隔で相手側のIPアドレス192.168.2.66へPingか送信され、5回連続で、                      | ) |

1